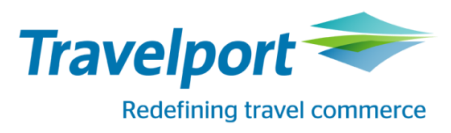

# FOCALPOINT SHOPPING

# **FOCALPOINT SHOPPING**

Функция Focalpoint Shopping объединяет поиск наличия мест и тарифов в одном запросе. Это позволяет найти низкие тарифы и доступные рейсы, а также забронировать места буквально в три этапа. Данной функцией можно воспользоваться как при наличии бронирования, так и без него, и осуществлять поиск опубликованных, конфиденциальных и нетто тарифов в тарифной базе Galileo 360° Fares.

### Применение функции Focalpoint Shopping без забронированного маршрута

Функция Focalpoint Shopping позволяет осуществлять поиск тарифов без бронирования маршрута. Это поиск больше подходит **для ориентировочного предоставления информации**.

Основной формат для ОW маршрута:

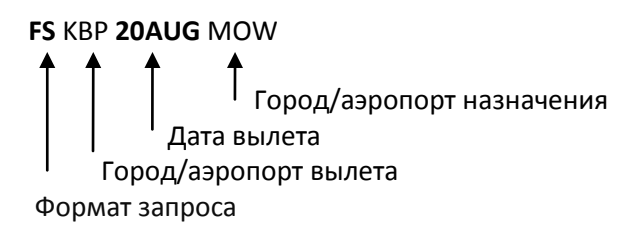

Основной формат для RT маршрута:

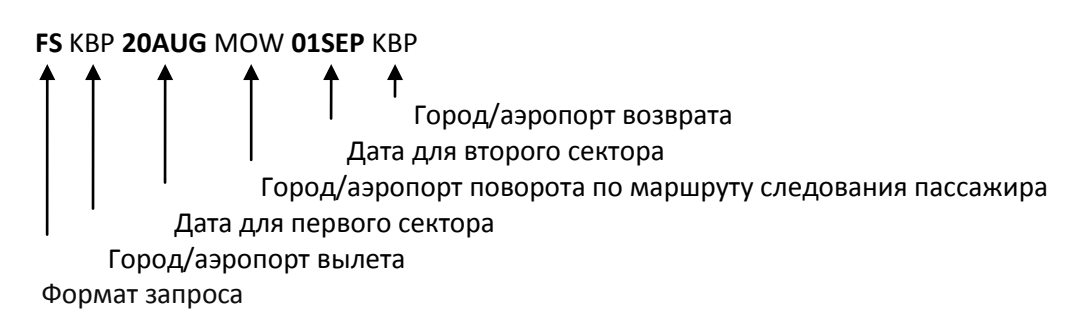

Примечание:

- Обязательно указывать даты перевозки для каждого сектора
- Можно задать максимум 8 пар городов
- Указывать коды городов: в этом случае система Galileo будет производить поиск тарифов и по коду города и по коду аэропортов в этом городе
- Не больше 9 пассажиров можно запрашивать в поиск

Важные моменты:

- Рекомендуется указывать валидирующего перевозчика
- Рекомендуется указывать пункты трансфера или стоповера на пути следования пассажира
- Можно использовать как сегментные, так и маршрутные модификаторы. Если указать и те, и другие, то маршрутные будут в приоритете.

Поиск наименьшего результата с учетом наличия мест:

| Формат:                             | Описание:                         |
|-------------------------------------|-----------------------------------|
| FSKBP10JULDXB                       | Перевозка в одну сторону.         |
| FSKBP10JULDXB20JULKBP               | Перевозка туда и обратно.         |
| FSBKK1JULHKG7JULSIN10JULTYO15JULBKK | Круговая перевозка (circle trip). |
| FS2LON20DECJKT                      | Перевозка для двух пассажиров.    |

Поиск наименьшего результата, исключая наличие мест:

| Формат:                              | Описание:                         |
|--------------------------------------|-----------------------------------|
| FSAKBP10JULDXB20JJULKBP              | Перевозка туда и обратно.         |
| FSABKK1JULHKG7JULSIN10JULTYO15JULBKK | Круговая перевозка (circle trip). |

#### Использование модификаторов для конкретизации поиска

Можно использовать модификаторами тарификации и запроса наличия мест для конкретизации поиска в соответствии с запросами клиента. Например, можно задать поиск только прямых рейсов и указать желаемый класс обслуживания, а также предпочитаемых перевозчиков.

#### Модификаторы полетных сегментов:

| Формат:                          | Описание:                                        |
|----------------------------------|--------------------------------------------------|
| FSSYD1JUNTYO/QF10JUNHKG/CX       | Перевозка туда и обратно с указанием             |
|                                  | предпочитаемых перевозчиков.                     |
| FSSIN1JUNHKG-BUSNS10JUNPAR-FIRST | Предпочитаемый класс бронирования для каждого    |
|                                  | сегмента.                                        |
| FSZRH10JUNLHR.M#20JUNZRH.E#      | Предпочтительно утреннее и вечернее время вылета |
|                                  | соответственно для каждого сегмента.             |
| FSCDG12JULMAD.D14JULBUE.SO       | Предпочтительно прямой рейс на первом сегменте и |
|                                  | с одной стыковкой на втором.                     |
| FSKBP10JALDXBTLV20JULKBP         | Наземный участок.                                |
| FSKBP1JUNX-CDGJFK20JUNX-CDGKBP   | Указание пункта трансфера.                       |

#### Тарифные модификаторы следуют за знаком + (плюс):

Пример запроса:

FSFRA1JUNLON10JUNFRA+CPS

| Модификаторы: | Описание:                                                                 |
|---------------|---------------------------------------------------------------------------|
| +CPS          | С указанием валидирующей авиакомпании                                     |
| +*C10         | Тип пассажира с указание возраста (ребенок 10лет)                         |
| +*C10/ACC     | Тип пассажира с сопровождением                                            |
| +*STU         | Все тарифы, которые можно применить пассажиров с категорией «студент»     |
|               | Примечание: полный список категорий пассажиров можно найти в таблице      |
|               | > РТС или в справке >H/РТС                                                |
| +**STU        | Тарифы для студентов                                                      |
| +-:ACCT CODE  | Только конфиденциальные тарифы с указанием account code                   |
| +-ACCT CODE   | Все тарифы, включая конфиденциальные тарифы с указанием account code      |
| +:P           | Только конфиденциальные тарифы                                            |
| +*ITX/:P      | Конфиденциальные тарифы со специальным кодом ITX                          |
| +:P           | Только конфиденциальные тарифы                                            |
| +:A           | Только конфиденциальные тарифы, опубликованные через АТРСО                |
| +:N           | Только опубликованные тарифы                                              |
| +:USD         | Расчет в долларах                                                         |
| +:EUR         | Расчет в евро                                                             |
| +TE           | Тарифы без такс                                                           |
| +TE-GB        | Тарифы без учета какой-либо таксы (например, таксу GB)                    |
| +TE-UA*       | Тарифы без учета такс определенной страны (например, исключить все таксы, |
|               | взимаемые в Украине)                                                      |
| +*FA15        | Тарифы со скидкой 15 долларов или другой валюты в зависимости от ввода    |
|               | тарифов                                                                   |
| +*IF15        | Тарифы с добором 15 долларов или другой валюты в зависимости от ввода     |
|               | тарифов                                                                   |
| + M1400       | С указанием максимальной возможной суммы тарифа в локальной валюте (в     |
|               | примере, поиск вариантов с сумой не более 1400 грн.)                      |
|               | Примечание: если варианты до указанной суммы отсутствуют, то система      |
|               | предлагает наименьший возможный вариант                                   |
| +PE00         | Тарифы без штрафных санкций                                               |
| +PE10         | Тарифы со штрафом (например, не более 10%)                                |
| +:NR          | Тарифы без ограничений                                                    |

| +:NM                                  | Тарифы без ограничений по MIN STAY                                |                                        |  |  |  |  |
|---------------------------------------|-------------------------------------------------------------------|----------------------------------------|--|--|--|--|
| +:NX                                  | Тарифы без ограничений по МАХ ST                                  | Тарифы без ограничений по МАХ STAY     |  |  |  |  |
| +:MM                                  | Тарифы без ограничений по MIN STAY/ MAX STAY                      |                                        |  |  |  |  |
| +:AP                                  | Тарифы без ограничений по advanced purchase                       |                                        |  |  |  |  |
| +.FRA                                 | С указанием города выписки                                        |                                        |  |  |  |  |
| Формат:                               | Описание:                                                         |                                        |  |  |  |  |
| FS2HKG10JUNTYO2                       | O20JUNSIN+ <b>P1.2*C04</b> 2 пассажира: Взрослый и ребенок 4 лет. |                                        |  |  |  |  |
| FS2HKG10JUNTYO20JUNSIN+P1.2*C04.3*INF |                                                                   | 2 пассажира: Взрослый, ребенок 4 лет и |  |  |  |  |
|                                       |                                                                   | инфант.                                |  |  |  |  |

Примечания: можно вводить несколько тарифных модификаторы, разделяя знаком «/» (слэш), если тарифные модификаторы не противоречат друг.

Модификаторы маршрута следуют за двойным знаком ++:

| Пример запроса:    |   |
|--------------------|---|
| FCLAVA HINH ONIAOL | ī |

| FSLAX1JUNLON10JUN | ILAX++//*A                                                                 |
|-------------------|----------------------------------------------------------------------------|
| Модификаторы:     | Описание:                                                                  |
| ++/BA             | Задать перевозчика                                                         |
| ++/CX#            | Включить в поиск только указанного перевозчика                             |
| ++/BA/LH/BD       | Задать несколько перевозчиков (максимум 3)                                 |
| ++/UA-/AA-/CO-    | Исключить перевозчиков (максимум 3)                                        |
|                   | Указать альянсы перевозчиков                                               |
| ++//*A            | Star Alliance                                                              |
| ++//KL            | KLM/NWA Alliance                                                           |
| ++//*S            | SkyTeam                                                                    |
| ++//*0            | OneWorld                                                                   |
| ++//*S-           | Исключить альянс (Star Alliance)                                           |
|                   | Типы рейсов                                                                |
| ++.D              | Прямые рейсы и рейсы без остановок                                         |
| ++.C              | Только стыковочные рейсы                                                   |
| ++.SI             | Только с одной interline стыковкой                                         |
| ++.SO             | Только с одной online стыковкой                                            |
| ++.DI             | Только с двумя interline стыковками                                        |
| ++-PREMF          | Премиум первый класс обслуживания                                          |
| ++-FIRST          | Первый класс обслуживания                                                  |
| ++-BUSNS          | Бизнес класс обслуживания                                                  |
| ++-UPPER          | Бизнес и первый класс обслуживания                                         |
| ++-ECON           | Экономический класс обслуживания (включая экскурсионные, специальные,      |
|                   | акционные типы тарифов)                                                    |
| ++-PREME          | Премиум экономическом класс обслуживания                                   |
|                   | Время вылета                                                               |
| ++.M              | Утренние рейсы (с 00:01 по 10:00)                                          |
| ++.N              | Полуденные рейсы (с 10:01 по 16:00)                                        |
| ++.E              | Вечерние рейсы (с 16:01 по 23:59)                                          |
| ++.M#             | Только утренние рейсы                                                      |
| ++.N#             | Только полуденные рейсы                                                    |
| ++.E#             | Только вечерние рейсы                                                      |
| ++.DXB            | Указать город стыковки                                                     |
| ++.JED-           | Исключить город стыковки                                                   |
| ++-10             | Поиск на указанное количество дней раньше, чем забронировано (до 330 дней) |
| ++#5              | Поиск на указанное количество дней позже, чем забронировано (до 330 дней)  |
| ++ROI0059         | Поиск с ограничением по ночным стыковкам (например, не более 59 минут)     |
| ++RMC0055         | Поиск с ограничением по любых стыковок (например, не более 55 минут)       |
| ++RMA             | Ограничить поиск по мульти аэропортовым стыковкам                          |

| ++M    | Учитываются все мульти портовые города в пунктах начала и окончания перевозки |
|--------|-------------------------------------------------------------------------------|
| ++MLHR | Учитывать мульти портовый поиск по определенному аэропорту (например,         |
|        | аэропорт LHR)                                                                 |

Объединение тарифных модификаторов и модификаторов наличия мест

Если использовать модификаторы тарификации и модификаторы маршрута одновременно, то сначала указывается первый тарифный модификатор со знаком **«+»**, а затем следует первый модификатор запроса наличия мест с двойным знаком **«++»**.

| Формат:                         | Описание:                                       |
|---------------------------------|-------------------------------------------------|
| FSPAR1JUNLON5JUNPAR+TE-GB++M    | Исключая таксу и задавая мульти портовый город. |
| FSLON1JUNHKG10JUNLON+:NR++CX/VS | Нет ограничений и с указанием предпочитаемых    |
|                                 | перевозчиков.                                   |

**Функция Focalpoint Shopping без забронированного маршрута** предполагает следующие шаги при работе:

- 1. Найти наименьший тариф без бронирования маршрута
- 2. Бронирование подходящего маршрута
- 3. Закрепление расчета в бронировании

#### 1. Поиск наименьшего тарифа

Обратимся к следующему примеру перевозки из Киева в Минск авиакомпанией B2 15SEP и обратно авиакомпанией PS 25SEP с выпиской билетов на бланках авиакомпании B2

#### Введите: FSKBP15SEPMSQ/B225SEPKBP/PS+CB2

Ответ системы:

| >FSI       | KBP1 | 5SEPMSQ      | )/B2 | 25SEPKE | BP/PS | S+CB2  |      |                 |         |        |       | -    |   | æ   |
|------------|------|--------------|------|---------|-------|--------|------|-----------------|---------|--------|-------|------|---|-----|
| TTL        | OF   | 30 PRI       | CIN  | G OPTIC | ons A | AND 15 | 3 IT | INERARY         | Y OPTIO | NS RET | URNED |      | L | 1   |
| PRI<br>ADT | CING | OPTION       | 1    |         |       |        |      | TOTAL<br>TAX IN |         |        | 7882  | UAH  | L |     |
| 1          | B2   | 844          | 0    | 15SEP   | KBP   | MSO    | 1010 | 1110            | TH      | 733    |       | OEE  |   |     |
| 2          | PS   | 894          | Ϋ́   | 25SEP   | MSO   | КВР    | 0700 | 0805            | SU      | 735    | Y2    | FUP1 |   | Ο   |
| «BO        | 0K»  | +TQ          |      |         | Ŭ     |        |      |                 |         |        | DR    | +3   |   | V   |
|            | CING | OPTION       | 2    |         |       |        |      | TOTAL           |         |        | 23110 | UAH  | L | ≣l÷ |
| 1          | ОК   | 917          | D    | 15SEP   | KBP   | PRG    | 0505 | 0615            | TH      | 319    | DF    | хок  |   |     |
| 2          | B2   | 862          | 0    | 15SEP   | PRG   | MSO    | 1350 | 1635            | TH      | E75    |       | OEE  |   |     |
| 3          | PS   | 894          | ž    | 25SEP   | MSO   | КВР    | 0700 | 0805            | SU      | 735    |       | ČIF  |   |     |
| «BO        | OK»  | +TQ          |      |         | č     |        |      |                 |         |        | D R   | +1   |   |     |
| PRI<br>ADT | CING | OPTION       | 3    |         |       |        |      | TOTAL<br>TAX IN | AMOUNT  |        | 27922 | UAH  |   |     |
| 1          | B2   | 844          | U    | 15SEP   | KBP   | MSQ    | 1010 | 1110            | TH      | 733    | U     | SROW |   |     |
| 2          | B2 ( | <b>a</b> 413 | V    | 25SEP   | MSQ   | RIX    | 1435 | 1545            | SU      | DH4    | VSR   | BTOW |   |     |
| 3          | PS   | 186          | Ζ    | 26SEP   | RIX   | KBP    | 1135 | 1310            | MO      | E90    |       | CIF  |   |     |
| «BO        | OK»  | +TQ          |      |         |       |        |      |                 |         |        | D R   | +1   |   |     |

|        | Описание:                                 |
|--------|-------------------------------------------|
| «BOOK» | Забронировать подходящий вариант расчета. |
| +TQ    | Добавить вариант в Trip Quotes.           |
| D      | Отобразить построение тарифа.             |

| R  | Отобразить правила применения тарифа.                                        |
|----|------------------------------------------------------------------------------|
| +3 | Вызвать дополнительные варианты маршрутов для указанного тарифного варианта. |

0

Дополнительно можно посмотреть карту перелета кликнув на иконку

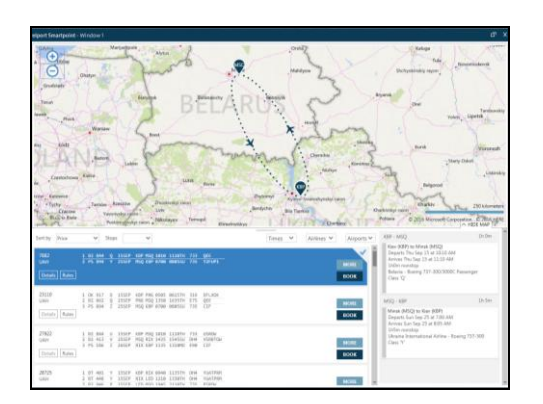

Отсортировать данные после команды FS можно выбрав дополнительные фильты кликнув на инконку

| Ciltare .                 |                   |                |                         |
|---------------------------|-------------------|----------------|-------------------------|
| Filters                   |                   |                |                         |
| Sort by: Price            | Stops             | ✓ APPLY        | RESET                   |
| Depart: IEV               |                   |                | Select All Unselect All |
| Depart/Return same airpo  | rt 🗹 Boryspil Arj | pt             |                         |
| Arrive: MSQ               |                   |                | Select All Unselect All |
| ✓ Minsk Intl 2            |                   |                |                         |
| Return: IEV               |                   |                | Select All Unselect All |
| 🛩 Boryspil Arpt           |                   |                |                         |
| Airlines                  |                   |                | Select All Unselect All |
| 🗹 Belavia                 | Czech Airline     | 5              |                         |
| Air Baltic Corporation AS | 🗹 Deutsche Luf    | fthansa AG     |                         |
| IEV-MSQ DEPART            | Ι                 | EV-MSQ ARRIVE  |                         |
| 0:00 - 23:59              |                   | 0:00 - 23:59   |                         |
|                           | - 11              |                |                         |
|                           |                   |                |                         |
| MSQ-IEV DEPART            | N                 | MSQ-IEV ARRIVE |                         |
| 0:00 - 23:59              |                   | 0:00 - 23:59   |                         |
|                           |                   |                |                         |

#### Просмотр построения тарифа

Используя предыдущий ответ системы, нажмите D для просмотра построения тарифа выбранного варианта.

Ответ системы:

#### Отобразить правила применения тарифа

Для просмотра правила применения тарифа для выбранного варианта расчета нажмите Ответ системы:

| FARE | COMPONENT | BASIS  |
|------|-----------|--------|
| 1    | KBP-MSQ   | QEE    |
| 2    | MSQ-KBP   | Y2FUP1 |

Для отображения правил применения тарифа нажмите на тарифный компонент (component).

#### 2. Бронирование маршрута

Для бронирования маршрута по выбранному варианту необходимо нажать на опцию «ВООК»

Ответ системы:

| 1. B2 | 844 Q 155EP | KBPMSQ HS1 | 1010 111 | LØ 0 | E TH |
|-------|-------------|------------|----------|------|------|
| 2. PS | 894 Y 255EP | MSQKBP HS1 | 0700 080 | 95 0 | E SU |
|       |             |            |          |      |      |

#### 3. Закрепление расчета в бронировании

Добавьте имя пассажира и другие обязательные данные в файл бронирования и сохраните бронирование.

Для закрепления желаемого результата поиска необходимо ввести формат расчета тарифа в бронировании для создания поля тарифа:

#### FQ/CXX

Для отображения зафайлированного тарифного поля необходимо использовать команду: \*FF

Дополнительные команды при работе с функцией Focalpoint Shopping в DESKTOP

| Команда: | Описание:                                                                             |
|----------|---------------------------------------------------------------------------------------|
| FSKn     | Забронировать подходящий вариант расчета.                                             |
| *FSn     | Отобразить построение тарифа.                                                         |
| FQNn     | Отобразить правила применения тарифа.                                                 |
|          | Для дальнейшего перехода к правилам тарифа на конкретном сегменте наберите FNn, где n |
|          | – номер сегмента.                                                                     |
| MORE*n   | Вызвать дополнительные варианты маршрутов для указанного тарифного варианта           |
| FSMORE   | Просмотр дополнительных экранов вариантов расчетов и маршрутов, при наличии таковых.  |
|          | Примечание: Результаты поиска сгруппированы по 8 вариантов. Если результат меньше 8,  |
|          | поле FSMORE не появится.                                                              |
| FS-      | Вернуться к предыдущей группе.                                                        |
| FS*      | Снова отобразить результаты поиска.                                                   |

# Работа с Focalpoint Shopping в бронировании

При создании бронирования можно воспользоваться функцией Focalpoint Shopping, при этом последовательность шагов будет следующей:

1. Осуществите поиск Focalpoint Shopping в активном бронировании, набрав: FS

2.Выберите подходящие варианты расчета и маршрута и добронируйте сегменты при помощи опции «ВООК» или перебронируйте маршрут при помощи опции «REBOOK».

3.Закрепите расчет нового маршрута путем создания поля тарифов и сохраните бронирование.

#### 1. Использование поиска при помощи функции Focalpoint Shopping в активном бронировании

Формат запроса:

FS

Примечание: Для использования функции Focalpoint Shopping достаточно забронировать маршрут и внести имена пассажиров.

Тарифные модификаторы вносятся сразу поле кода FS и аналогичны модификаторам тарификации, которые используются с форматами расчета тарифа в бронировании (FQ, FQBB, FQBA).

| Модификаторы: | Описание:                                                                      |
|---------------|--------------------------------------------------------------------------------|
| +CPS          | С указанием валидирующей авиакомпании                                          |
| +*C10         | Тип пассажира с указание возраста (ребенок 10лет)                              |
| +*C10/ACC     | Тип пассажира с сопровождением                                                 |
| +*STU         | Все тарифы, которые можно применить пассажиров с категорией «студент»          |
|               | Примечание: полный список категорий пассажиров можно найти в таблице           |
|               | > РТС или в справке >H/РТС                                                     |
| +**STU        | Тарифы для студентов                                                           |
| +-:ACCT CODE  | Только конфиденциальные тарифы с указанием account code                        |
| +-ACCT CODE   | Все тарифы, включая конфиденциальные тарифы с указанием account code           |
| +:P           | Только конфиденциальные тарифы                                                 |
| +*ITX/:P      | Конфиденциальные тарифы со специальным кодом ITX                               |
| +:A           | Только конфиденциальные тарифы, опубликованные через АТРСО                     |
| +:N           | Только опубликованные тарифы                                                   |
| +:USD         | Расчет в долларах                                                              |
| +:EUR         | Расчет в евро                                                                  |
| +TE           | Тарифы без такс                                                                |
| +TE-GB        | Тарифы без учета какой-либо таксы (например, таксу <b>GB</b> )                 |
| +TE-UA*       | Тарифы без учета такс страны (например, все таксы, взимаемые в Украине )       |
| +*FA15        | Тарифы со скидкой 15 долларов или другой валюты в зависимости от ввода тарифов |
| +*IF15        | Тарифы с добором 15 долларов или другой валюты в зависимости от ввода тарифов  |
| + M1400       | С указанием максимальной возможной суммы тарифа в локальной валюте (в          |
|               | примере, поиск вариантов с сумой не более 1400 грн.)                           |
| +PE00         | Тарифы без штрафных санкций                                                    |
| +PE10         | Тарифы со штрафом не более 10%                                                 |
| +:NR          | Тарифы без ограничений                                                         |
| +:NM          | Тарифы без ограничений по MIN STAY                                             |
| +:NX          | Тарифы без ограничений по MAX STAY                                             |
| +:MM          | Тарифы без ограничений по MIN STAY/ MAX STAY                                   |
| +:AP          | Тарифы без ограничений по advance purchase                                     |
| +.FRA         | С указанием города выписки                                                     |

Для конкретизации поиска можно использовать модификаторы тарификации, которые применяются только при забронированных сегментах.

| Формат: | Описание:                                     |
|---------|-----------------------------------------------|
| FS+O1   | Стоповер после 1 сегмента.                    |
| FS+O2.4 | Стоповер после 2 сегмента и после 4 сегмента. |
| FS+X1   | Трансфер после 1 сегмента.                    |
| FS+X2.3 | Трансфер после 2 сегмента и после 3 сегмента. |
| FS+P2   | Только пассажир 2.                            |
| FS+S1-3 | Только сегменты с 1 по 3.                     |
| FSALL   | Все сегменты, включая неподтвержденные.       |

**Примечания:** можно вводить несколько тарифных модификаторы, разделяя знаком «/» (слэш), если тарифные модификаторы не противоречат друг:

| Модификаторы:    | Описание:                                                                       |
|------------------|---------------------------------------------------------------------------------|
| FS+*STU/P1/TE/:P | Focalpoint Shopping для студенческих тарифов, первый пассажир, исключая таксы и |
|                  | только тарифы private.                                                          |
|                  |                                                                                 |

Модификаторы маршрута следуют за двойным знаком ++:

| Формат:        | Описание:                                                                |
|----------------|--------------------------------------------------------------------------|
| ++/BA          | Задать перевозчика                                                       |
| ++/CX#         | Включить в поиск только указанного перевозчика                           |
| ++/BA/LH/BD    | Задать несколько перевозчиков (максимум 3)                               |
| ++/UA-/AA-/CO- | Исключить перевозчиков (максимум 3)                                      |
|                | Указать альянсы перевозчиков                                             |
| ++//*A         | Star Alliance                                                            |
| ++//KL         | KLM/NWA Alliance                                                         |
| ++//*S         | SkyTeam                                                                  |
| ++//*0         | OneWorld                                                                 |
| ++//*S-        | Исключить альянс (Star Alliance)                                         |
|                | Типы рейсов                                                              |
| ++.D           | Прямые рейсы и рейсы без остановок                                       |
| ++.C           | Только стыковочные рейсы                                                 |
| ++.SI          | Только с одной interline стыковкой                                       |
| ++.SO          | Только с одной online стыковкой                                          |
| ++.DI          | Только с двумя interline стыковками                                      |
| ++-PREMF       | в <b>премиум первом</b> классе обслуживания                              |
| ++-FIRST       | в <b>первом</b> классе обслуживания                                      |
| ++-BUSNS       | в <b>бизнес</b> классе обслуживания                                      |
| ++-UPPER       | в <b>бизнес</b> и <b>первом</b> классе обслуживания                      |
| ++-ECON        | в экономическом классе обслуживания (включая экскурсионные, специальные, |
|                | акционные типы тарифов)                                                  |
| ++-PREME       | в <b>премиум экономическом</b> классе обслуживания                       |
| ++-AB          | с учетом забронированных классов обслуживания ( <b>AB – As Booked</b> )  |
|                | Время дня                                                                |
| ++.M           | Утренние рейсы (с 00:01 по 10:00)                                        |
| ++.N           | Полуденные рейсы (с 10:01 по 16:00)                                      |
| ++.E           | Вечерние рейсы (с 16:01 по 23:59)                                        |
| ++.M#          | Только утренние рейсы                                                    |
| ++.N#          | Только полуденные рейсы                                                  |
| ++.E#          | Только вечерние рейсы                                                    |
| ++.DXB         | Указать город стыковки                                                   |

| ++.JED-   | Исключить город стыковки                                                      |
|-----------|-------------------------------------------------------------------------------|
| ++DT23    | Время вылета (ТОЛЬКО при забронированном маршруте)                            |
|           | Примечания: Максимально допускается 24 часа                                   |
| ++AT23    | Время прилета (ТОЛЬКО при забронированном маршруте)                           |
|           | Примечания: Максимально допускается 24 часа                                   |
| ++JT48    | Время в пути (ТОЛЬКО при забронированном маршруте)                            |
|           | Примечания: Максимально допускается 99 часов                                  |
| ++-10     | Поиск на указанное количество дней раньше, чем забронировано                  |
| ++#5      | Поиск на указанное количество дней позже, чем забронировано                   |
| ++ROI0059 | Поиск с ограничением по ночным стыковкам (например, не более 59 минут)        |
| ++RMC0055 | Поиск с ограничением по любых стыковок (например, не более 55 минут)          |
| ++RMA     | Ограничить поиск по мультиаэропортовым стыковкам                              |
| ++M       | Учитываются все мульти портовые города в пунктах начала и окончания перевозки |
| ++MLHR    | Учитывать мульти портовый поиск по определенному аэропорту (например,         |
|           | аэропорт LHR)                                                                 |

**Примечание:** При совместном использовании тарифных модификаторов и модификаторов маршрута сначала указываются тарифные модификаторы, которые отделяются от модификаторов маршрута знаком ++.

| Формат:             | Описание:                                                             |
|---------------------|-----------------------------------------------------------------------|
| FSS1-3++/BA         | Сегменты только с 1 по 3 для указанного перевозчика.                  |
| FS*YTH/P1/S1.2++/BA | Молодежный тариф, только для первого пассажира, только сегменты 1 и 2 |
|                     | для указанного перевозчика.                                           |

# ПРИЛОЖЕНИЕ 1

Для конкретизации поиска, помимо дополнительных модификаторов в команде, также можно

использовать графический интерфейс Smartpanel, кликнув на иконку

Также Smartpanel можно вызвать при помощи комбинации клавиш Alt+T или перейти в раздел «Search» и выбрав Smartpanel

| WINDOW | PNR | SEARCH                    | SELL    | TOOLS    | HELP  |
|--------|-----|---------------------------|---------|----------|-------|
|        |     | Air Ava                   | ilabili | ty Searc | h     |
|        |     | Hotel Availability Search |         |          |       |
|        |     | Car Av                    | ch      |          |       |
|        |     | Flight                    | Shopp   | ing Sea  | rch   |
|        |     | Smartp                    | anel    | 4        | Alt+T |

Smartpanel содержит критерии поиска: Smartpanel Auto Refresh from PNR Choose a template to apply... Air Search Air Pricing Edit Flight Shopping C Air Availability Depart Multi To Multi Time Cabin Direct Carriers Fare Type Account Code Ticket (+) (-) 20NOV ANY ✓ NO  $\sim$ ALL ✓ 1  $\sim$ No Penalties 🔲 No Restrictions 📃 Price as one ticket 📃 Apply PTC Only Search to All Passengers SEARCH RESET SAVE AS

| Поле:                                        | Описание:                                                                           |  |
|----------------------------------------------|-------------------------------------------------------------------------------------|--|
| Flight Shop                                  | ping                                                                                |  |
| $\oplus \Theta$                              | Опция добавления/удаления сегментов.                                                |  |
|                                              | Нажмите значок 🕣 , чтобы добавить новый сегмент. Можно добавить максимум            |  |
|                                              | восемь полетных сегментов.                                                          |  |
|                                              | Нажмите значок 问 , чтобы удалить сегмент.                                           |  |
| Depart                                       | Просмотреть в календаре и выбрать дату либо указать дату вылета.                    |  |
| From                                         | Город (аэропорт вылета).                                                            |  |
| Multi                                        | Для города с несколькими аэропортами.                                               |  |
| То                                           | Город (аэропорт прибытия).                                                          |  |
| Time                                         | Время вылета.                                                                       |  |
| Cabin                                        | Класс обслуживания.                                                                 |  |
| Direct                                       | Прямой рейс.                                                                        |  |
| Carriers                                     | Определенные перевозчики.                                                           |  |
| Fare Type                                    | Варианты выбора типа тарифов.                                                       |  |
| Account                                      | Добавить аккаунт код для конфиденциального тарифа.                                  |  |
| code                                         |                                                                                     |  |
| Process as                                   | Опция расчета тарифа туда и обратно, применяя цену перевозки только в одну сторону. |  |
| one ways                                     |                                                                                     |  |
| Ticket                                       | Порядковый номер расчета (билета)                                                   |  |
| \$                                           | модификаторы поиска Shopping Modifiers                                              |  |
| Passengers                                   | Выбрать количество пассажиров и указать категории.                                  |  |
|                                              | Passengers                                                                          |  |
|                                              |                                                                                     |  |
|                                              | $1 \checkmark ADT \checkmark \square (+)$                                           |  |
|                                              |                                                                                     |  |
|                                              | Нажмите значок 🖤 , чтобы добавить пассажиров.                                       |  |
| B Smartpanel                                 | можно добавить следующие модификаторы поиска Shopping Modifiers:                    |  |
| • Fare N                                     | Modifiers /Тарифы                                                                   |  |
| <ul> <li>Penalty Modifiers/Штрафы</li> </ul> |                                                                                     |  |
| <ul> <li>Conne</li> </ul>                    | ections / Типы рейсов                                                               |  |

- Перевозчики
- Connection Modifiers/ Стыковки
- Discount Modifiers/ Модификаторы скидок
- Other /Другие

## Shopping Modifiers критерии поиска: Shopping Modifiers

| Apply to all segments                                                                                                  |                                                                                                    |                                                                                                    |                                                    |                                                                                                    |
|----------------------------------------------------------------------------------------------------|----------------------------------------------------------------------------------------------------|----------------------------------------------------------------------------------------------------|----------------------------------------------------|----------------------------------------------------------------------------------------------------|
| Fare Modifiers                                                                                                    | Penalty Modifiers                                                                                                    | Connections                                                                                                    | Carriers                                           | Connection Modifiers                                                                                                    |
| Agency Private Only     Airline Private Only     Tax Exempt     No Cabin Downgrade     Exclude Economy Unbundled Fares | <ul> <li>No Minimum Stay</li> <li>No Maximum Stay</li> <li>No Advanced Purchase</li> <li>Penalty Tolerance: 0 </li> </ul> | <ul> <li>Stop Direct</li> <li>Non-Stop Direct</li> <li>Online</li> <li>Interline</li> <li>Single Via</li> </ul> | Include     Exclude     Include only     Carriers: | Restrict Maximum Connection Times to:     Restrict Overnight Connection Times to:     Remove Multi Airport Connections     Include Multi Airport Connections     Discount Modifiers |
| Account Code Only                                                                                                    |                                                                                                    | ✓ Double Via                                                                                                    |                                                    | •                                                                                                    |
| Exclude :<br>All Fees Ticketing Fees Payment Fees<br>GDS Carrier Account Code: Code                                    |                                                                                                    |                                                                                                    |                                                    | Other<br>Channel ID:                                                                                                    |
| Direct Payment Carrier Account Code: Code Direct Payment Carrier Promo Code: Code                                      | Carrier                                                                                                    |                                                                                                    |                                                    | Currency Override:<br>Select Currency Override                                                                                                    |
|                                                                                                    |                                                                                                    |                                                                                                    |                                                    | APPLY RESET CANCEL                                                                                                    |

x

После заполнения необходимых полей следует выбрать одну из следующих опций:

| Поле:                                                  | Описание:                                     |  |  |  |
|--------------------------------------------------------|-----------------------------------------------|--|--|--|
| Поиск тарифов, соответствующих установленным критериям |                                               |  |  |  |
| RESET                                                  | Обновить данные                               |  |  |  |
| SAVE AS                                                | Сохранить поиск для дальнейшего использования |  |  |  |
| CANCEL                                                 | Отменить процесс                              |  |  |  |

# ПРИЛОЖЕНИЕ 2

Отправка полученных данных Focalpoint Shopping на электронный адрес пассажира при помощи приложения Trip Quote (TQ).

Trip Quote — приложение Smartpoint, которое позволяет агентствам отправить стоимость перелета, проживания в отеле и аренды автомобиля без забронированных сегментов. Trip Quote доступен при использовании функций Focalpoint Shopping (FS), Hotel и Car Availability.

Для того чтобы сформировать и отправить пассажиру информацию с вариантами перелета, необходимо:

+TQ

- в системе задать поиск вариантов перелета при помощи функционала Focalpoint Shopping (FS)
- выбрать необходимые варианты при помощи опции
- нажать кнопку 12 на панели инструментов
- при необходимости добавить правила применения тарифа
- отправить данные пассажиру на электронный адрес либо скопировать данные в буфер обмена.

#### Внешний вид приложения TQ: вариант для агента

|                                                                             | Filter By: All                                                                                                    |
|-----------------------------------------------------------------------------|----------------------------------------------------------------------------------------------------|
|                                                                             |                                                                                                    |
|                                                                             |                                                                                                    |
|                                                                             |                                                                                                    |
|                                                                             | 10h 10m                                                                                                    |
| Riga Arpt, Riga <b>(RIX)</b><br>Thu Sep 15 2016 at 11:35 AM                 | Cabin Class: Economy (V)<br>Duration: 1h 55m<br>Aircraft: De Havilland DHC-8 Dash 8-400<br>Operated by: Air Baltic Corporation AS   |
| Munich Intl Arpt, Munich (MUC)<br>Thu Sep 15 2016 at 06:50 PM<br>Terminal 1 | Cabin Class: Economy (V)<br>Duration: 2h 15m<br>Aircraft: Boeing 737-500<br>Operated by: Air Baltic Corporation AS                  |
|                                                                             | тотаL<br>2479 иан                                                                                                    |
|                                                                             | Book Rules Delete                                                                                                    |
|                                                                             |                                                                                                    |
|                                                                             |                                                                                                    |
|                                                                             |                                                                                                    |
|                                                                             |                                                                                                    |
|                                                                             |                                                                                                    |
|                                                                             |                                                                                                    |
|                                                                             | Riga Arpt, Riga (RIX)<br>Thu Sep 15 2016 at 11:35 AM<br>Munich Intl Arpt, Munich (MUC)<br>Thu Sep 15 2016 at 06:50 PM<br>Terminal 1 |

Внешний вид приложения TQ: вариант для пассажира

| light O                       | otion 1                                                                                                    |                                                                                            |
|-------------------------------|----------------------------------------------------------------------------------------------------|--------------------------------------------------------------------------------------------|
| iev > F                       | rankfurt                                                                                                    | 22h 25m                                                                                    |
| >><br>A3969                   | DEPART:<br>Boryspil Arpt, Kiev (KBP)<br>Thu Sep 15 2016 at 12:50 PM                                                                              | ARRIVE:<br>Eleftherios Venizelos Intl Arpt,<br>Athens (ATH)<br>Thu Sep 15 2016 at 03:20 PM |
| uration:<br>perated           | 2h 30m Cabin Class: Economy (P) A<br>by: Aegean Airline S.A                                                                                      | ircraft: Airbus Industrie A320-100/200                                                     |
|                               |                                                                                                    |                                                                                            |
| >>-<br>A3830                  | DEPART.<br>Eleftherios Venizelos Intl Arpt,<br>Athens (ATH)<br>Fri Sep 16 2016 at 08:15 AM                                                       | Frankfurt Intl, Frankfurt (FRA)<br>Fri Sep 16 2016 at 10:15 AM<br>Terminal 1               |
| A3830<br>uration:<br>y: Aegea | DEPART<br>Eleftherios Venizelos Intl Arpt,<br>Athens (ATH)<br>Fri Sep 16 2016 at 08:15 AM<br>3h 0m Cabin Class: Economy (P) Ain<br>h Airline S.A | Frankfurt Intl, Frankfurt (FRA)<br>Fri Sep 16 2016 at 10:15 AM<br>Terminal 1               |

# ПРИЛОЖЕНИЕ 3

Отправка полученных данных Focalpoint Shopping на электронный адрес пассажира при помощи приложения Fare Search Options (FSO).

Для того чтобы сформировать и отправить пассажиру информацию с вариантами перелета, необходимо:

- в системе задать поиск вариантов перелета при помощи функционала Focalpoint Shopping (FS);
- нажать кнопку FSO 📶 на панели инструментов;
- дождаться загрузки предложенных вариантов перелета и продолжить работу в приложении FSO.

Либо внести формат **#FSO** и в командной строке указать данные для поиска затем выбрать опцию «Получить» дождаться загрузки предложенных вариантов перелета и продолжить работу в приложении FSO.

#### Внешний вид приложения FSO: вариант для пассажира

|    |               |                                                                             |                                       | FLY WITH US                                        |                                                    |
|----|---------------|-----------------------------------------------------------------------------|---------------------------------------|----------------------------------------------------|----------------------------------------------------|
|    | X             | Dear customer!<br>You can check book<br>on the web site<br>www.viewtrip.com | ing                                   |                                                    |                                                    |
| a  | жаемый клиен  | т, учитывая нестабильную с                                                  | итуацию с курсом доллара, обращаем ва | аше внимание на тот факт что указанные цены акт    | гуальны в течении дня.                             |
| ap | ошрут: KIEV / | 23MAR/ >> AMSTERDAM                                                         |                                       |                                                    |                                                    |
| ł  | Цена          | Авиакомпания                                                                | Рейс/Самолет                          | Вылет                                              | Прибытие                                           |
| 1  | UAH 1957      | AIR BALTIC CORP                                                             | BT405<br>DE HAVILLAND DHC-8[CP]       | КІЕУ BORYSPIL<br>ПОНЕДЕЛЬНИК, 23 Март 20:10        | <b>RIGA</b><br>ПОНЕДЕЛЬНИК, 23 Март 22:05          |
|    |               | AIR BALTIC CORP                                                             | BT617<br>BOEING 737-500[CP]           | <b>RIGA</b><br>ВТОРНИК, 24 Март 07:40              | AMSTERDAM SCHIPHOL<br>BTOPHUK, 24 Mapt 09:05       |
| 2  | UAH 2654      | BRITISH AIRW                                                                | BA883<br>AIRBUS A320-100[CO]          | КІЕУ BORY SPIL<br>ПОНЕДЕЛЬНИК, 23 Март 14:20       | LONDON HEATHROW<br>ПОНЕДЕЛЬНИК, 23 Март 16:05      |
|    |               | BRITISH AIRW                                                                | BA2758<br>BOEING 737-400[CO]          | LONDON GATWICK<br>ВТОРНИК, 24 Март 07:50           | АМSTERDAM SCHIPHOL<br>ВТОРНИК, 24 Март 10:10       |
| 3  | UAH 2654      | BRITISH AIRW                                                                | BA883<br>AIRBUS A320-100[CO]          | КІЕУ BORY SPIL<br>ПОНЕДЕЛЬНИК, 23 Март 14:20       | LONDON HEATHROW<br>ПОНЕДЕЛЬНИК, 23 Март 16:05      |
|    |               | BRITISH AIRW                                                                | BA2760<br>AIRBUS A319[CO]             | LONDON GATWICK<br>ВТОРНИК, 24 Март 11:40           | АМSTERDAM SCHIPHOL<br>ВТОРНИК, 24 Март 13:55       |
| 4  | UAH 2780      | ESTONIAN AIR                                                                | OV312<br>CANADAIR 900[CL]             | КІЕУ BORYSPIL<br>ПОНЕДЕЛЬНИК, 23 Март 15:50        | ТАLLINN LENNART MERI<br>ПОНЕДЕЛЬНИК, 23 Март 17:40 |
|    |               | ESTONIAN AIR                                                                | OV473<br>CANADAIR 900[CL]             | TALLINN LENNART MERI<br>ПОНЕДЕЛЬНИК, 23 Март 18:10 | АМSTERDAM SCHIPHOL<br>ПОНЕДЕЛЬНИК, 23 Март 19:35   |
|    |               |                                                                             |                                       |                                                    |                                                    |

#### Внешний вид приложения FSO: вариант для агента

|                                                                          |                                                                                               |                                 |                                             | English Русский                    |
|--------------------------------------------------------------------------|-----------------------------------------------------------------------------------------------|---------------------------------|---------------------------------------------|------------------------------------|
|                                                                          | Fly with us<br>Dear customerl<br>You can check booking<br>on the web site<br>www.viewtrip.com |                                 |                                             | Предварительный просмот            |
| Отправить е-мейл                                                         |                                                                                               |                                 | -                                           | Изменить данные пользовател        |
| loполнительны<br>сервисный сбор 0<br>KIEV /23MAR/ >> AN<br>FSIEV23MARAMS | е сборы<br>UAH Процентная стави<br>ISTERDAM                                                   | ка 0.00 % Пересчи               | тать Сброс<br>Выбрать Все                   |                                    |
| # Цена                                                                   | Авиакомпания                                                                                  | Рейс/Самолет                    | Вылет                                       | Прибытие                           |
| 1 UAH 1951<br>Добавить комме                                             | AIR BALTIC CORP                                                                               | BT405<br>DE HAVILLAND DHC-8[CP] | КІЕУ BORYSPIL<br>ПОНЕДЕЛЬНИК, 23 Март 20:10 | RIGA<br>ПОНЕДЕЛЬНИК, 23 Март 22:05 |
|                                                                          | AIR BALTIC CORP                                                                               | BT617<br>BOEING 737-500[CP]     | <b>RIGA</b><br>ВТОРНИК, 24 Март 07:40       | AMSTERDAM SCHIPHOL                 |
| 2 UAH 2639                                                               |                                                                                               |                                 |                                             | DTOPTIVIK, 24 Mapt 00.00           |
| Добавить комме                                                           | BRITISH AIRW                                                                                  | BA883<br>AIRBUS A320-100[CO]    | КІЕV BORYSPIL<br>ПОНЕДЕЛЬНИК, 23 Март 14:20 | СОПОННИК, 24 Март 16:05            |